## WebEx guidelines for TSN TG meetings at the mixed-mode September 802.1 Interim

János Farkas IEEE 802.1 TSN TG Chair

## Mixed-mode WebEx guidelines

- Please join WebEx on-site too
  - **DO NOT connect to the audio** if you are on-site
    - After you accept the IEEE SA terms
    - Before you click join meeting
    - Change your audio:

<!>≺ Audio: Don't connect to audio</

- All presenters present via WebEx
- Single queue via WebEx
- WebEx is used both by on-site and remote participants to
  - Present
  - Queue at the mic: **+q** or **-q** in the WebEx chat
  - See the screen
  - Chat (not part of the meeting)
- Remote participants, it would be nice to turn your video on when presenting, speaking

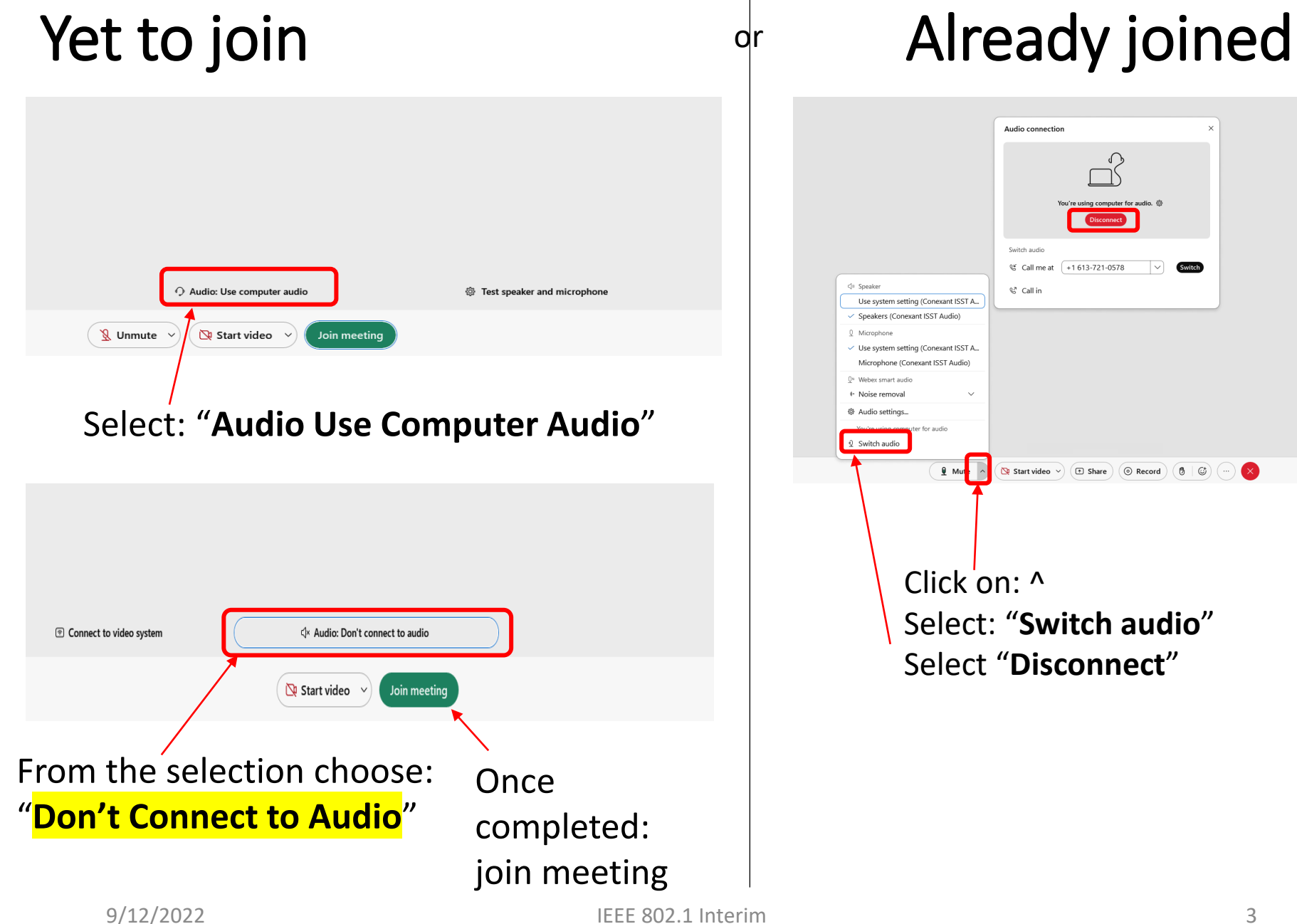

## WebEx guidelines

- Please mute yourself when you are not speaking
- Please put yourself into the queue "at the mic" via the Chat, e.g.: "+q" or "-q"
- Please provide your information
  - First and last names
  - Affiliation, after your last name, e.g., in square brackets
  - (may provide them in the Chat window)

- Changing your data in Webex Step 1
  - Go to the "Display hidden icons" arrow in the Windows task bar

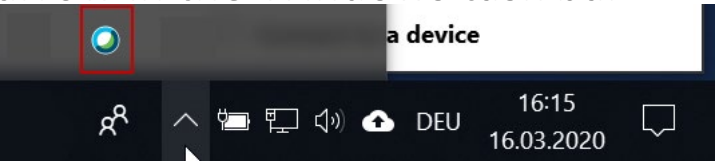

 Right-click on the Webex icon and select "Open Cisco Webex Meetings"

Step 2

 In the Webex Windows that opens, Click on the pencil icon\* next to your display information

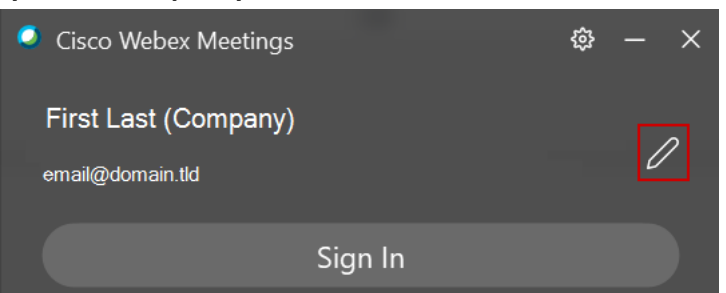

9/12/2022

IEEE 802.1 Interim

(\*) May need to Exit Webex via the cog wheel and restart the desktop Webex app to see the pencil icon. May also need to log in as guest.